# Jízdenky SNADNO a RYCHLE

Využijte novou možnost **pohodlného a rychlého nákupu jízdenek** na městskou hromadnou dopravu pomocí mobilního telefonu a aplikace sejf. **Sejf si stáhnete zdarma**, jeho ovládání je jednoduché a zvládne to úplně každý!

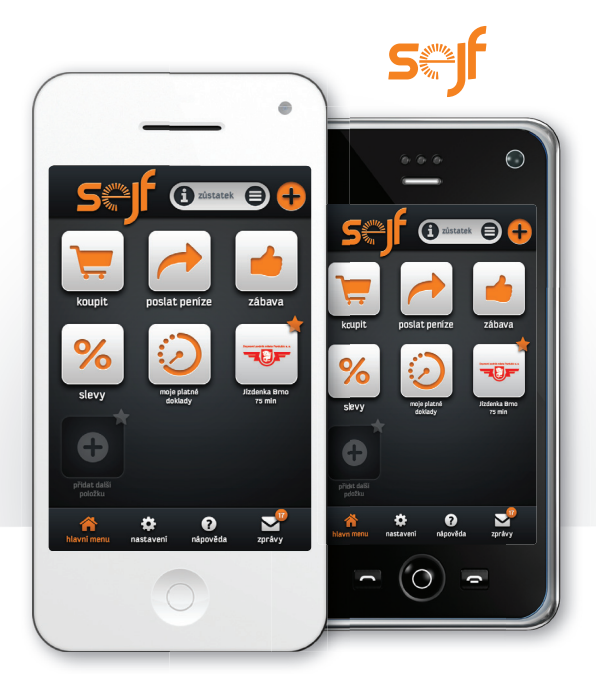

# **CO JE SEJF?**

Sejf je **mobilní aplikace pro chytré telefony**, která umožňuje nakupování, placení a převody peněz prostřednictvím Vašeho

mobilního telefonu. Sejf si můžete zdarma stáhnout z AppStore nebo GooglePlay do Vašeho chytrého telefonu a několika snadnými kroky nastavit pro své potřeby.

### JAK PŘEVÉST PENÍZE ZPĚT?

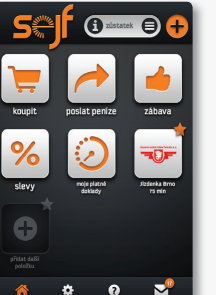

**Zpětný převod peněz** ze sejfu je možný na Váš bankovní účet. Stačí kliknout na ikonu umístěnou vedle informace o Vašem zůstatku v sejfu a zvolit možnost **Převést zůstatek**.

## NEVÍTE SI RADY?

Využijte **nápovědy** umístěné na dolní liště hlavního menu. Pro případ problémů nebo reklamace kontaktujte zákaznický servis na emailové adrese **helpdesk@sejf.cz** nebo na lince **+420 234 249 665**.

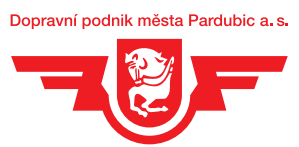

## ZÁKAZNICKÉ A INFORMAČNÍ CENTRUM

Pernerova ul. 443 | 530 02 Pardubice

*C* 466 899 170 www.dpmp.cz

Do vozidla nastupujte pouze s již PŘIJATOU A PLATNOU JÍZDENKOU ve svém mobilním komunikačním zařízení.

Službu provozuje DIRECT pay, s.r.o. Vinohradská 138, Praha 3

# Potřebujete JÍZDENKU a zrovna Vám chybí DROBNÉ DO AUTOMATU?

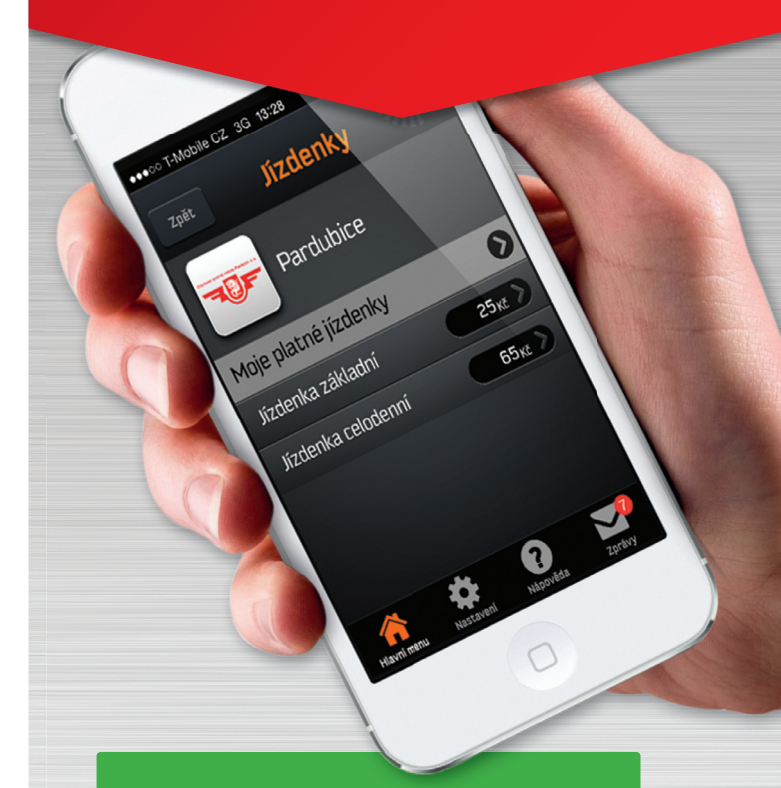

Zapomeňte na mince, stáhněte si ZDARMA do mobilu aplikaci SEJF a jízdenku si můžete pohodlně koupit KDYKOLIV A KDEKOLIV.

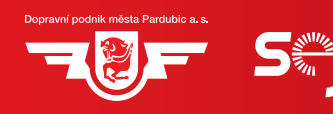

#### SIGNATIONAL SEJF?

Sejf je mobilní aplikace pro chytré telefony, která umožňuje nakupování, placení a převody peněz prostřednictvím Vašeho mobilu. Sejf si do Vašeho chytrého telefonu můžete stáhnout zdarma z **AppStore** nebo **GooglePlay**.

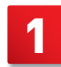

#### STÁHNETE SI APLIKACI SEJF PRO VÁŠ CHYTRÝ TELEFON

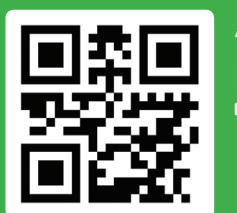

Aplikaci si můžete stáhnout pro Váš 🗯 iPhone nebo 👘 Android.

m.sejf.cz

#### VE ČTYŘECH JEDNODUCHÝCH KROCÍCH SVŮJ SEJF IHNED AKTIVUJETE

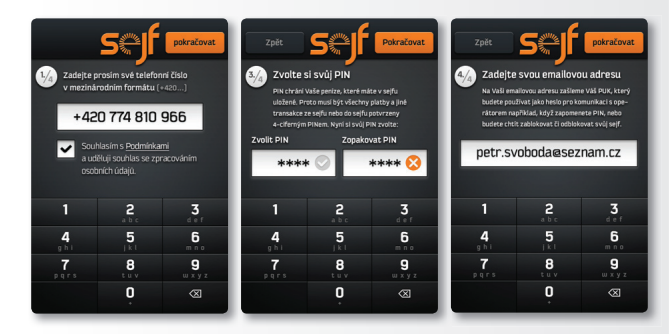

- Potvrďte souhlas s podmínkami a zadejte své telefonní číslo, na které bude zaslán potvrzovací kód.
- 2) Vložte registrační kód z SMS, která Vám byla doručena.
- Zvolte svůj PIN čtyřciferný identifikační kód, kterým budete potvrzovat všechny platby a jiné transakce.
- 4) Zadejte svou emailovou adresu, na kterou Vám bude zaslán PUK. Ten Vám poslouží jako heslo pro komunikaci s operátorem například, když zapomenete PIN, nebo budete chtít zablokovat či odblokovat svůj sejf.

# JAK VLOŽIT PENÍZE?

Do sejfu můžete vložit své finanční prostředky buď **z Vaší** platební karty, převodem z bankovního účtu, prostřednictvím MasterCard Mobile a smartbankingu ČSOB a Era nebo hotovostním vkladem na pobočce jakékoliv banky.

**Nejrychlejším způsobem** vložení peněz do sejfu je úhrada pomocí platební karty nebo prostřednictvím MasterCard Mobile a smartbankingu ČSOB a Era – **převod peněz proběhne okamžitě**.

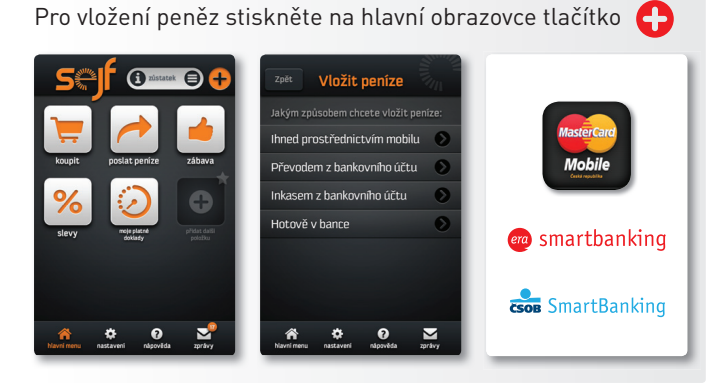

#### JAK KOUPIT JÍZDENKU?

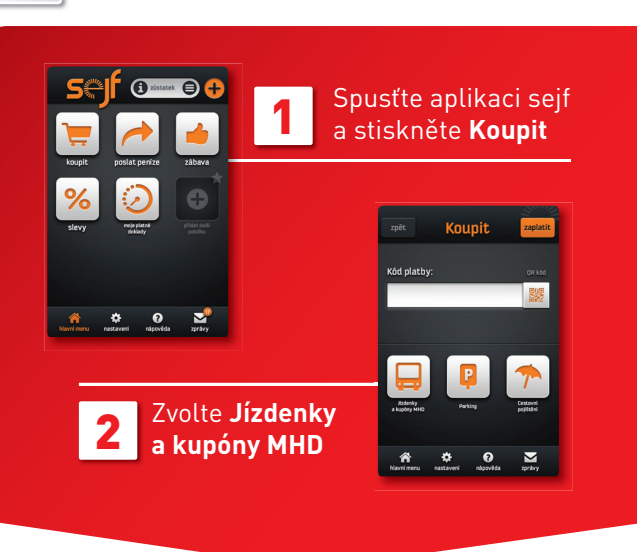

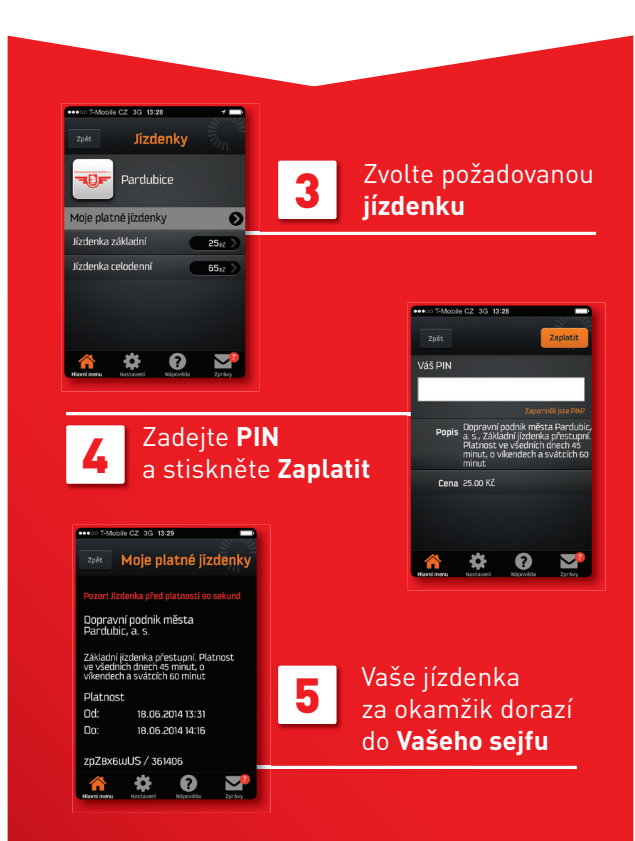

Do sejfu přijde jízdenka s unikátním (HASH) kódem, který slouží především ke kontrole u revizora, ale poslouží Vám také jako identifikační údaj pro tisk daňového dokladu na internetových stránkách www.dpmp.cz/sms-jizdenka

# JDE TO JEŠTĚ RYCHLEJI!

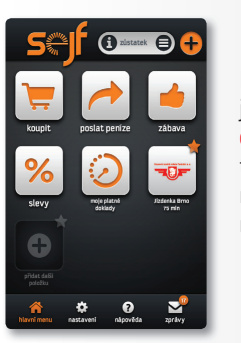

Pokud si chcete nákup jízdenky ještě více urychlit, přidejte si **do oblíbených položek** ten typ jízdenky, který nakupujete nejčastěji a jízdenku v mobilu můžete mít jen **na 3 kliknutí**.